Income Payout Strategy on Par Whole Life User Guide

October 2023

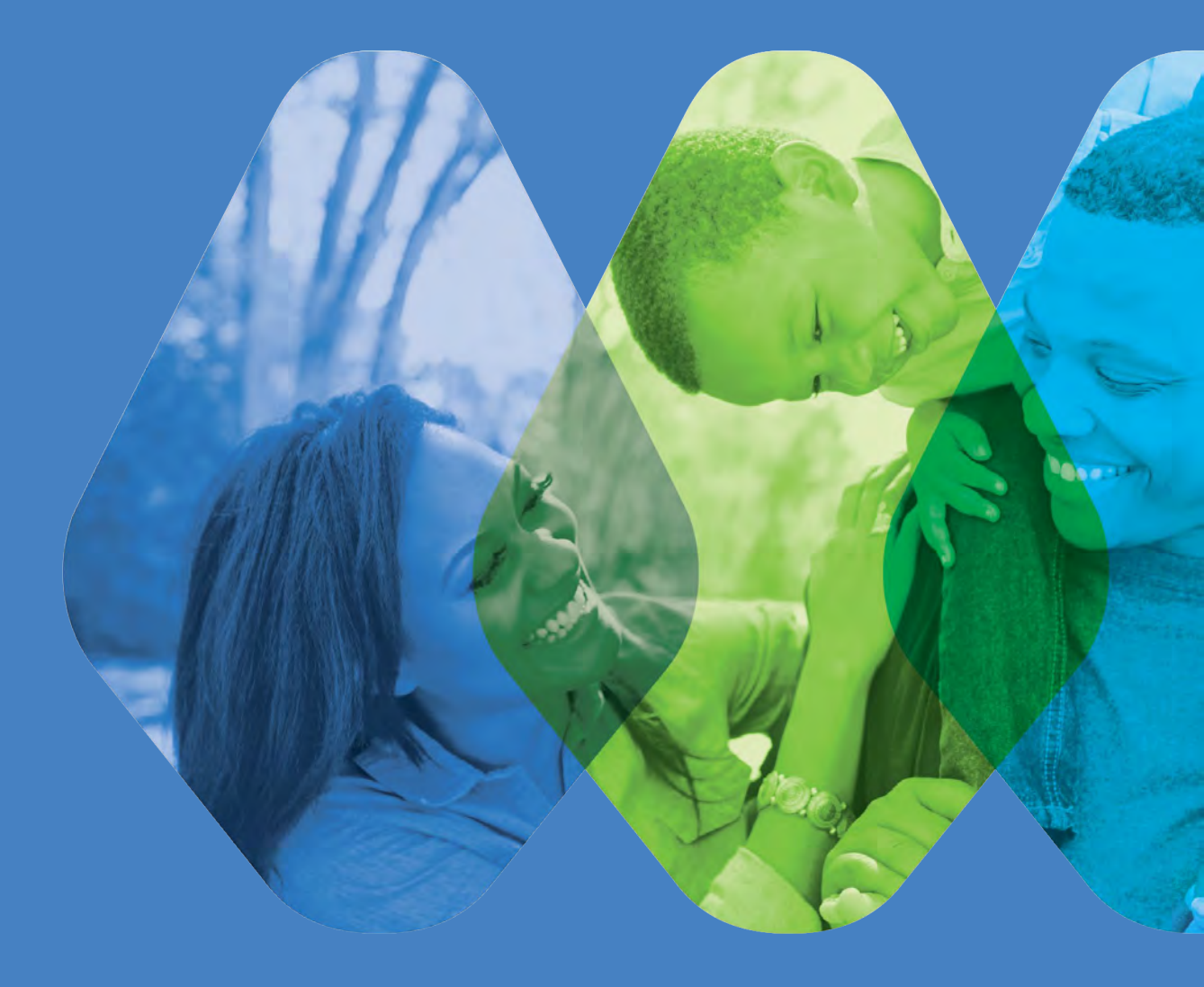

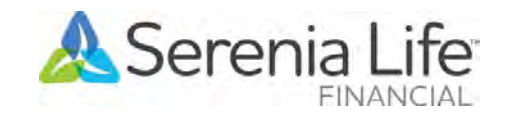

Live well | Live generously | Lead by example

## What it is and what is its value?

- An enhancement on our Participating Whole Life products on the ProCloud illustration system
- Allows the policyholder to see the potential of receiving an income from the policy in the form of either a withdrawal of Paid-Up Additions (PUA) or policy loans (up to the policy loan limit) of the policy's Total Cash Surrender Value (CSV)
- The concept is available only on "Buy Paid Up Additions" dividend option

| Client Value                                                                                                    | Advisor Value                                                                                               | Serenia Life Value                                              |
|----------------------------------------------------------------------------------------------------|----------------------------------------------------------------------------------------------------|-----------------------------------------------------------------|
| Enhances the client's understanding of<br>the benefits/value of Par Whole Life<br>product                                                      | Gives an option for advisors to illustrate<br>how to attain client's income goal                            | A differentiator as not a lot of carriers<br>offer this concept |
| Answers immediate need like funds for<br>dream vacation, wedding, and<br>education expenses, making the<br>product more tangible and appealing | Provides a new engagement<br>opportunity to describe and explain a<br>new concept of Par Whole Life product | Increase new and larger sales                                   |
| Improved client experience                                                                                                    | Improved ability for more comprehensive planning                                                            | Helps generate revenue                                          |
|                                                                                                    | Ability to illustrate 'Infinite Banking<br>Concept"                                                         | Ease of doing business                                          |

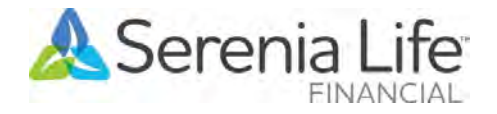

# Screen changes on the illustration system

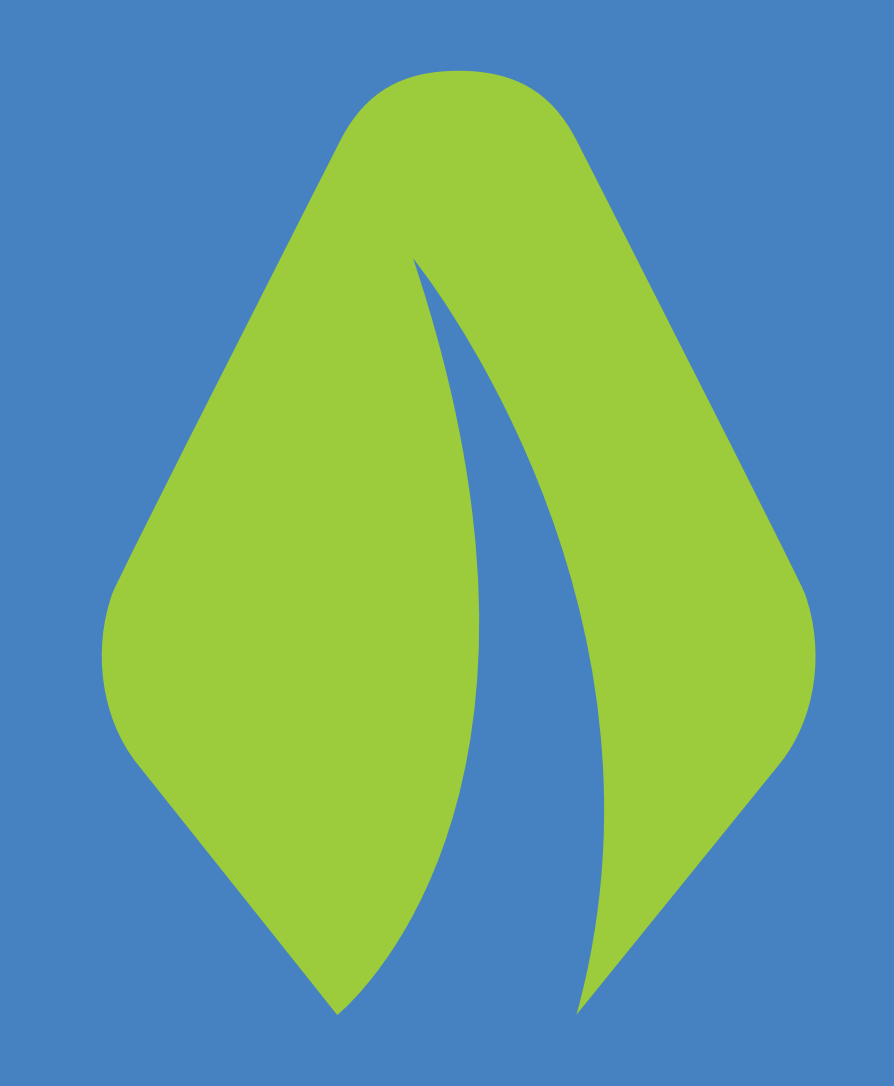

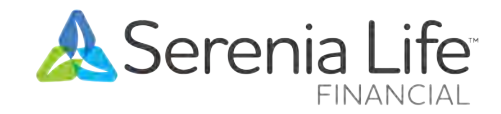

Human. Kind.

### Plan & Client tab

#### Income

- An Income section and a new set of Income Payout controls are added on the screen if Whole Life or 20 -Pay Whole Life plan is selected
- This is located immediately below the "Add Additional Deposits" section
- The "Add income" appears only when "Buy Paid Up Additions" dividend option is selected.
  - The "Add income" is inactive and invisible when "Accumulated Dividends" or "Cash" dividend option is selected
- The "Add income" toggle is defaulted to Off and **must** be turned On each time the user wants to illustration an income payout .

| Face Amount ⑦           | Dividend Option           |                           |
|-------------------------|---------------------------|---------------------------|
| \$250,000               | Buy Paid-Up Additions     |                           |
| Solve for face amount   |                           |                           |
| Premium Offset (?)      |                           |                           |
| Add Additional Deposits |                           |                           |
| epati Amaunt (2)        | Additional Deposit Limits | Organi Danishir (myani) 🔞 |
|                         | Max: \$7,525.00           |                           |
|                         |                           |                           |
|                         |                           |                           |
| ncome                   |                           |                           |

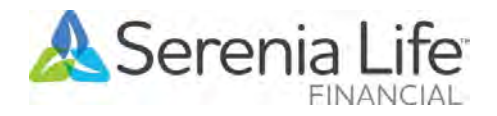

### Plan & Client tab

### Add income

- When the "Add income" toggle is On, the "Income Type", Income frequency", "Income method" and "Duration Type" controls will be active.
- The "Income Type" is defaulted to "PUA Withdrawal".
- The "Income frequency" is defaulted to "Annually" and is the only option for now.
- The "Income Method" options are "Simple", "Level Maximum Income" and "Customize per year". The default is "Simple"
  - **Simple**: allows to specify up to two income flows
  - Level Maximum : solves for the maximum level income
  - <u>Customize</u>: allows inputs for different or complex income flows

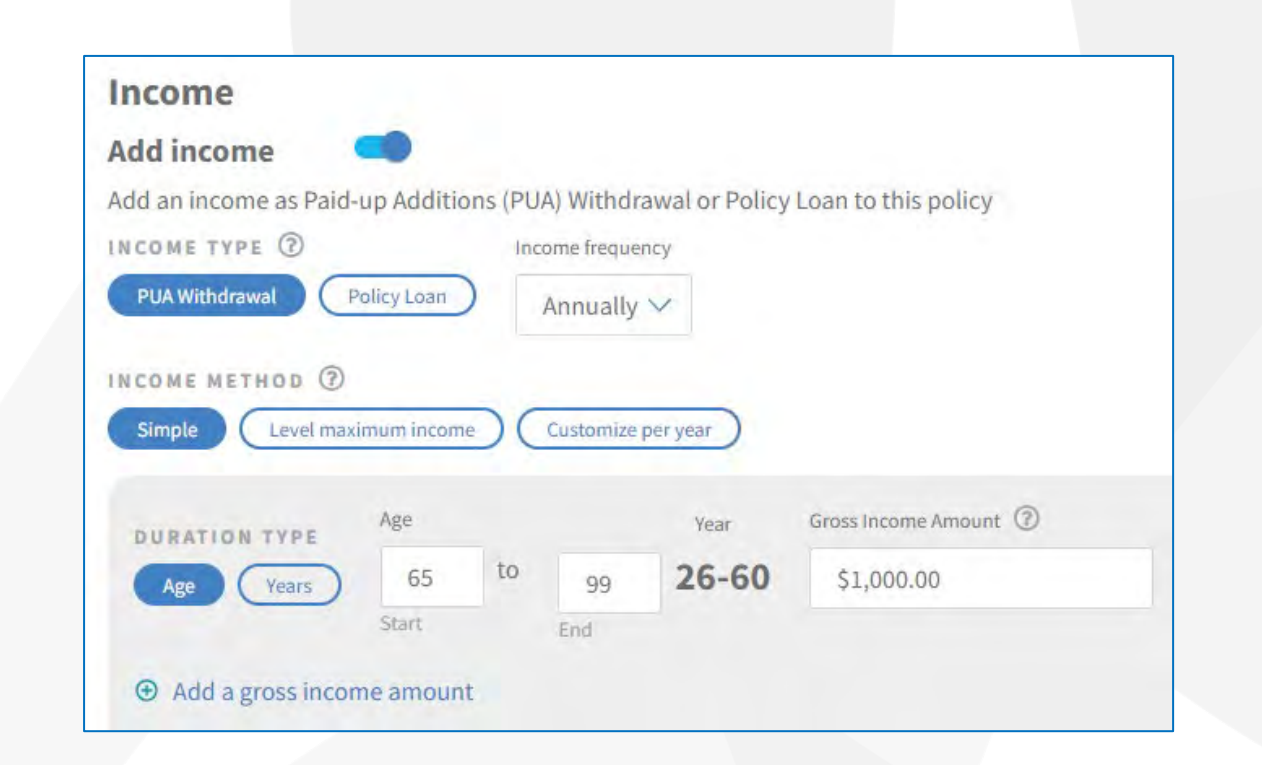

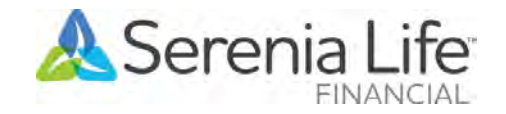

### Plan & Client tab

### Income Method – Simple

- "Duration type" radio button is active where there's an option between age range or year range
  - Age: Enter "start age" and "end age"
    - Min: The age from the Client Details Life 1 section
    - Max: 99 for both "start age" and "end age"
  - Year: Enter "start year" and "end year"
    - Min: 1 for both "start year" and "end year" is 1
    - Max: 99 less age taken from the Client Details Life 1 section for both start year and end year for both "start year" and "end year"
- Enter the Gross Income Amount
  - Min: \$500
  - Max: \$999,999,999

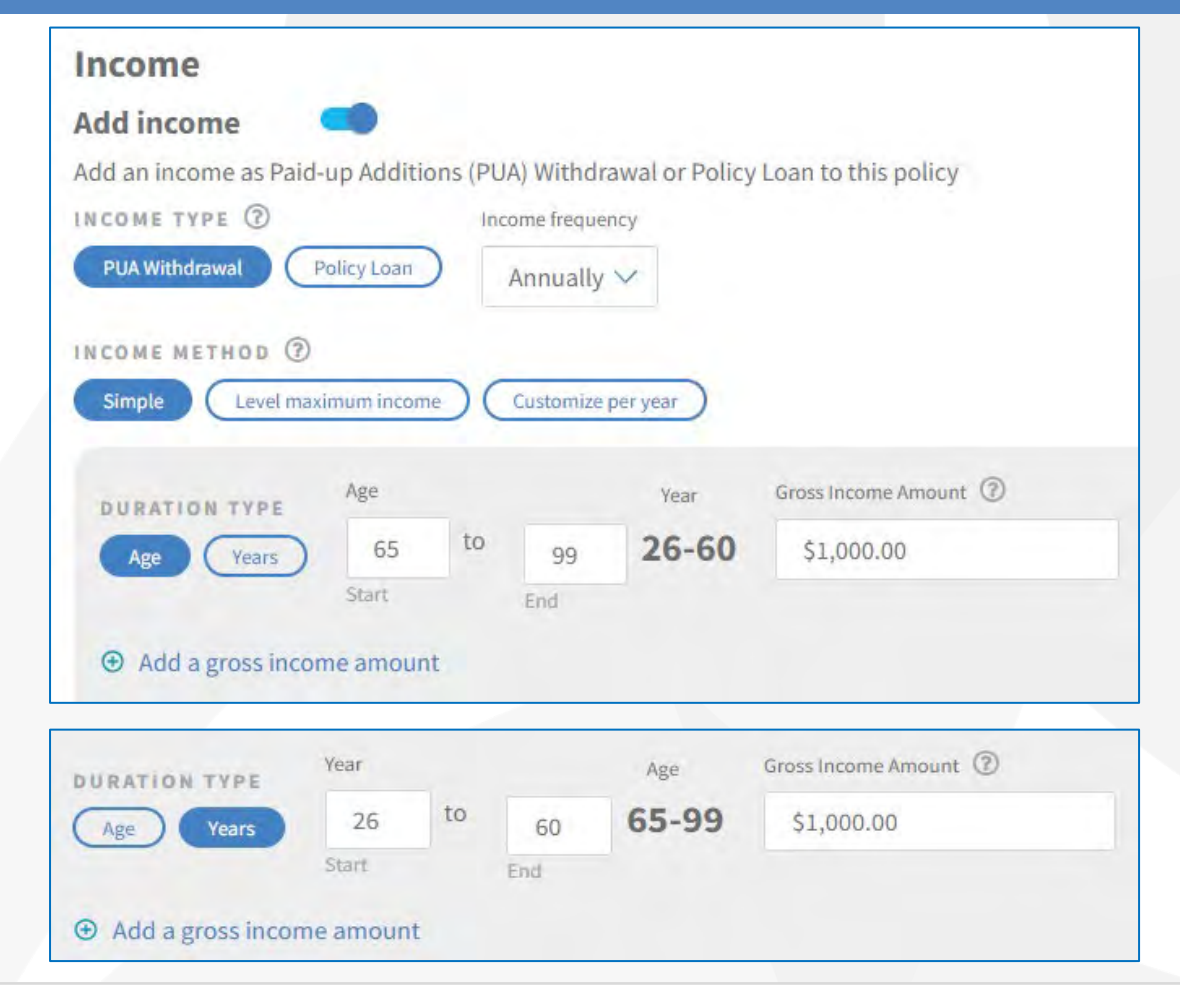

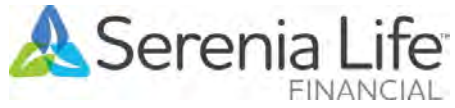

### Plan & Client tab

#### Income Method – Simple

- A maximum of two income flows are available. Click the "Add a gross income amount".
- If the second income flow is not required, then click the "garbage pail" icon on the right side of the 2nd income flow to remove it.

#### INCOME METHOD (?) Simple Level maximum income Customize per year Gross Income Amount (?) Year Age DURATION TYPE to 65-99 26 \$1,000.00 60 Age Years Start End Year Gross Income Amount ⑦ Age DURATION TYPE 1 60 to 26 65-99 \$1,000.00 Age Years Start

### Income Method – Level maximum income

- When selected, the same functionality as "Income Method – Simple" will be activated.
- The "Gross Income Amount" field is disabled and greyed out.

| INCOME METHOD (?) | kimum incom | ne ( | Customize | per year |   |
|-------------------|-------------|------|-----------|----------|---|
| DURATION TYPE     | Year        |      |           | Age      |   |
| Age Years         | 26          | to   | 60        | 65-99    |   |
|                   | Start       |      | End       |          |   |
| DURATION TYPE     | Year        |      |           | Age      | - |
| Age Years         | 26          | to   | 60        | 65-99    |   |
|                   | Start       |      | End       |          |   |

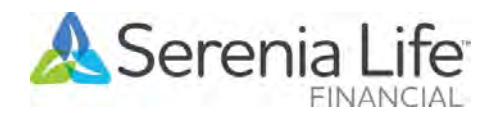

### Plan & Client tab

#### Income Method – Customize per year

- When selected, "Year", "Age" and "Income Amount" columns will appear
  - Min Age: Age taken from the Client Details Life 1 section
  - Max Age: 99
- When an Income Amount is entered into a row, it is copied to all rows below it.
  - You can remove/delete the income amount from a particular row
  - You can add different income amounts to different rows
- Income amount:
  - Min: \$500
  - Max: 999,999,99

| Add an in        | come as Pair   | d-up Additions (PLIA) Withdrawal or Policy Loan to this pr |
|------------------|----------------|------------------------------------------------------------|
| INCOME           |                | Income frequency                                           |
| PUA With         | ndrawal        | Policy Loan Annually V                                     |
|                  |                |                                                            |
| INCOME           | METHOD (2)     |                                                            |
| Simple           | Level ma       | aximum income Customize per year                           |
| Year             | Age            | Income Amount                                              |
|                  |                |                                                            |
| -                | 10             |                                                            |
| 4                | 43             | 500                                                        |
| 4                | 43             | 500                                                        |
| 5                | 45             | 0                                                          |
| 5                | 45             | 0                                                          |
| 5                | 43             | 0                                                          |
| 5                | 44             | 0                                                          |
| 4<br>5<br>6      | 44 45          | 0                                                          |
| 4<br>5<br>6<br>7 | 44<br>45<br>46 | 0<br>1000<br>0                                             |

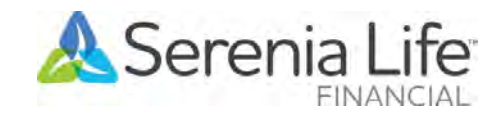

### **Report Design tab**

### Page Selection

 The Tax Page toggle is replaced with Detailed Tax/CSV Pages

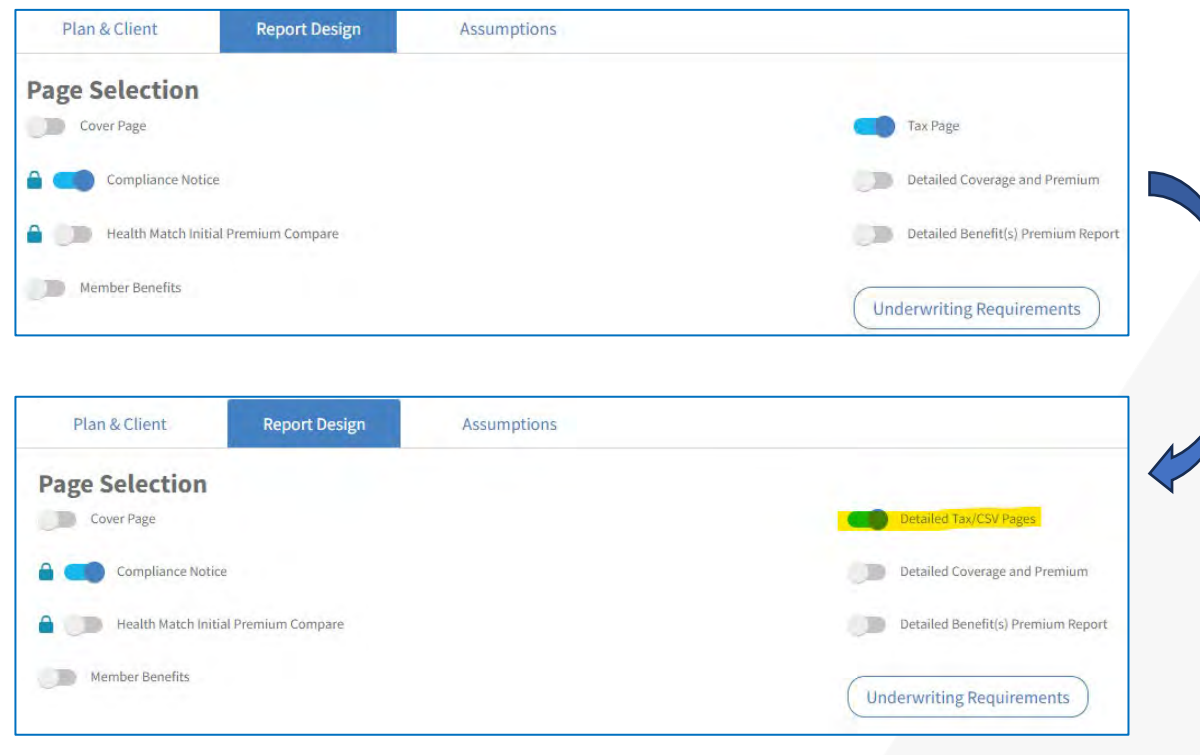

### Concept Selection

• If the "Add Income" under Plan & Client tab is On, the "Charitable Giving", "Internal Rate of Return" and "Insurance Investment" concepts are locked/disabled.

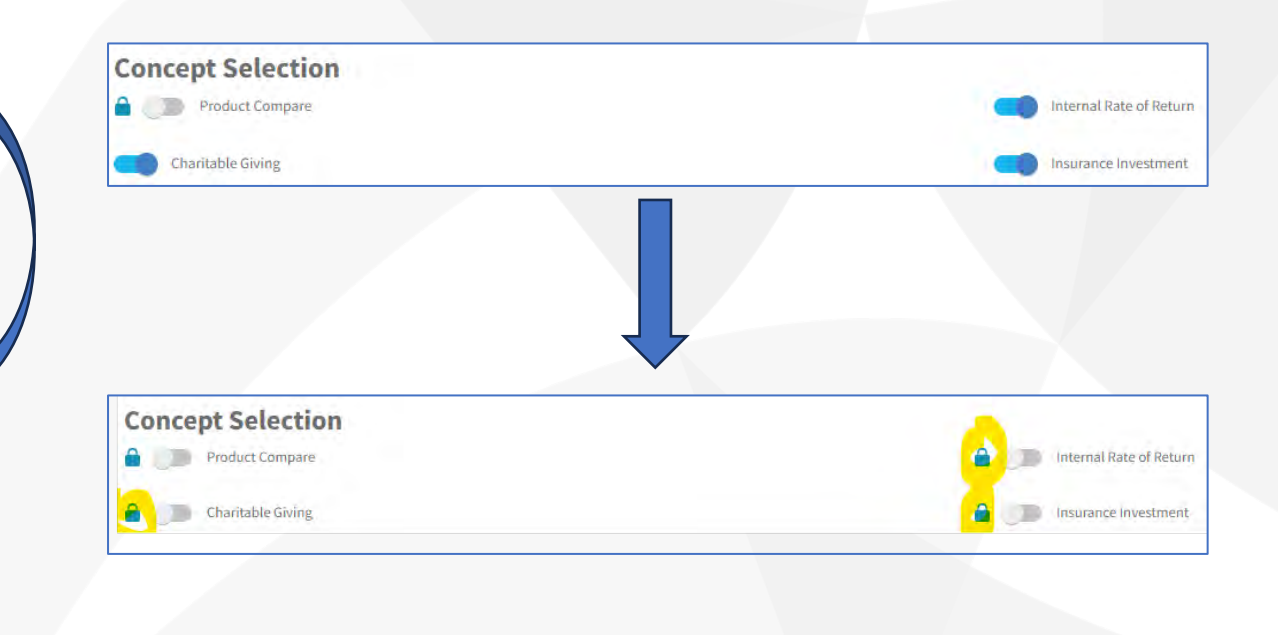

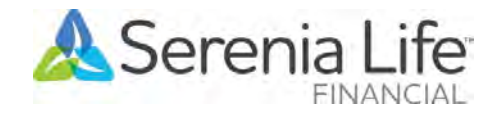

### **Report Design tab**

### Income Payout

- A new section "Income Payout" is added and located between the "Concept Selection" and "Print Options"
- This section has the following reports:
  - Income Payout Strategy
  - Insurance Income vs Alternate Investment
- If the "Add income" under the Plan & Client tab is On, then both reports are enabled and defaulted on.
  - You can toggle "on" and "off" to either of these reports
- If the "Add income" under the Plan & Client tab is Off, then both reports are locked.

| concept Selection                                                                                     |                                        |  |  |  |  |
|----------------------------------------------------------------------------------------------------|----------------------------------------|--|--|--|--|
| Product Compare                                                                                       | 🔒 🤍 Internal Rate of Return            |  |  |  |  |
| Charitable Giving                                                                                     | Insurance Investment                   |  |  |  |  |
| ncome_Payout<br>elect the items below to demonstrate how a Serenia Life Whole Life policy can be used | d to generate income                   |  |  |  |  |
| Income Payout Strategy                                                                                | Insurance Income vs Alternate Investme |  |  |  |  |
| Print Options                                                                                         |                                        |  |  |  |  |
| URATION                                                                                               | SUMMARY SECTION                        |  |  |  |  |
| Print All Years                                                                                       | Policy reals to Display                |  |  |  |  |
| Print Selected Years                                                                                  | 0 0 0 0                                |  |  |  |  |
|                                                                                                    |                                        |  |  |  |  |
|                                                                                                    | Ages To Display                        |  |  |  |  |
|                                                                                                    |                                        |  |  |  |  |
|                                                                                                    | 0 0 0 0 0                              |  |  |  |  |
|                                                                                                    |                                        |  |  |  |  |
|                                                                                                    |                                        |  |  |  |  |
| Income Payout                                                                                         |                                        |  |  |  |  |
| Select the items below to demonstrate how a Serenia Life Whole Life policy can be used t for you.     | to generate income                     |  |  |  |  |
|                                                                                                    |                                        |  |  |  |  |

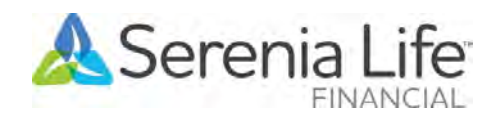

### **Assumptions tab**

### Income Payout

- A new section "Income Payout" is added and located below the "Insurance Investment" section
- This section allows the advisor to specify the assumptions that will be used for in calculating the Income Payout related calculations and tables.
- This section has the following fields:
  - Policy Loan Rate: default is 8.50%; limits: 8.5% 13.5%;
  - Alternate Investment Rate: default is 3.00%; limits: 1% 10%
  - Marginal Tax Rate: default is 40.16%; limits: 0%- 60%
- Ensure to use the Income Payout section, NOT the Insurance Investment section under the Assumption tab to adjust the rates, if needed.

| Income Payout    |                                      |                     | be mindful of this. |
|------------------|--------------------------------------|---------------------|---------------------|
| Policy Loan Rate | Alternate Investment Interest Rate 💿 | Marginal Tax Rate 🔞 |                     |
| 8.50 %           | 3.00 %                               | 40.16 %             |                     |
|                  |                                      |                     |                     |

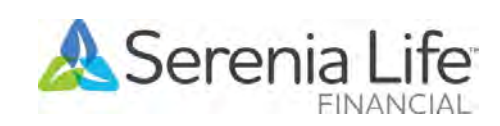

Note: Default values only

apply to new users or for users who have never logged

into the new version of the

illustration system. All fields in the Assumption

tab get automatically saved when you log out and

reloaded when the system is

used so advisors wouldn't

have to keep changing them

every time they log in.

E.g.. You previously put a loan rate of 10%, the next time you

log in, it'll remain at 10%. So

Live well | Live generously | Lead by example

## Report changes

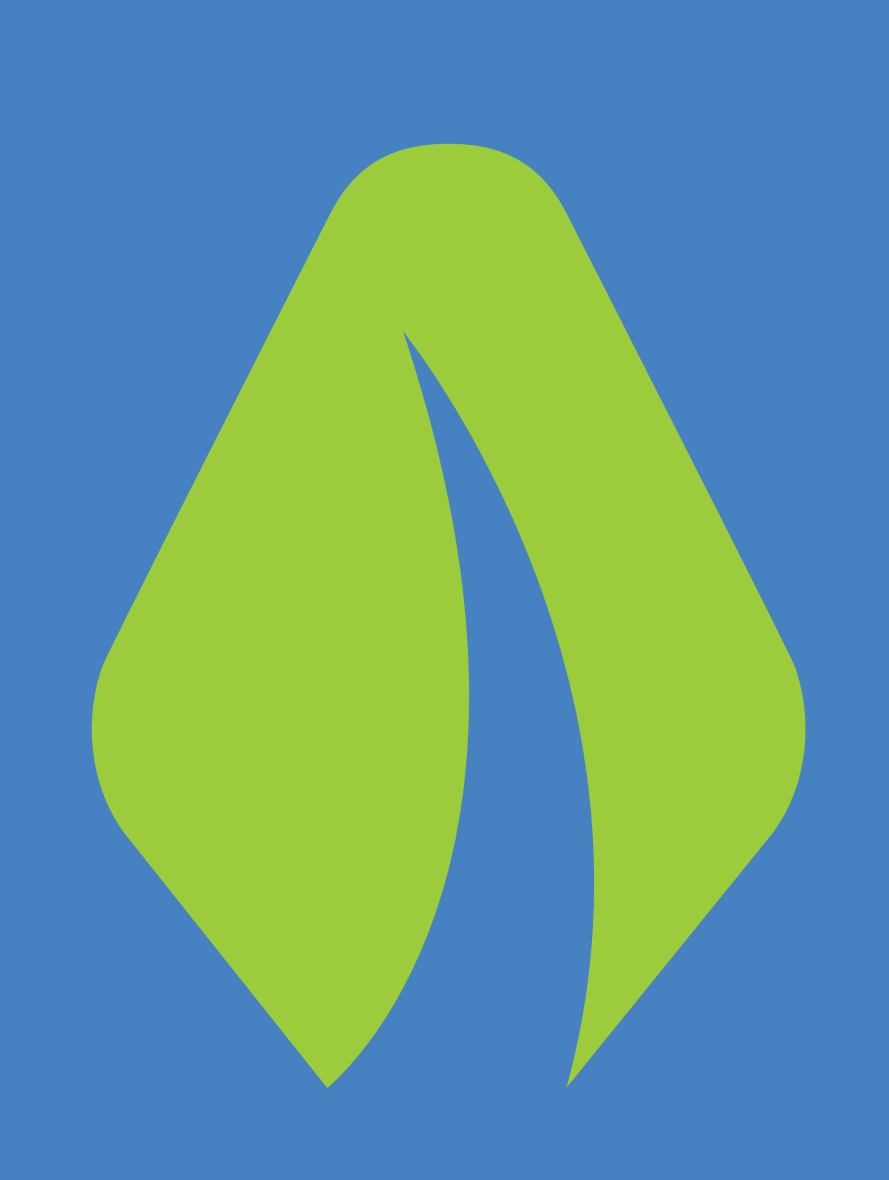

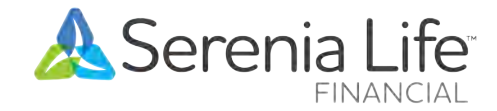

Human. Kind.

### Illustration Details

- If "Add income" toggle is On and "Income Type" is set to PUA Withdrawal then "Cash Withdrawals" column appears in all three illustrations:
  - Current Dividend Scale
  - Current Dividend Scale 1%
  - Current Dividend Scale 2%

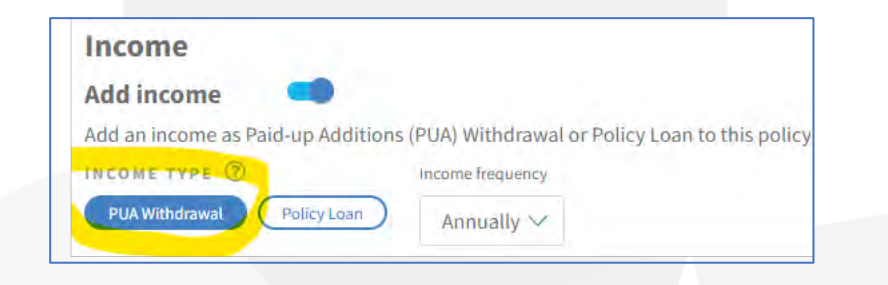

#### Illustration Details - Current Dividend Scale

|      |     | Gu                                | uaranteed Values | P1               | Non-Guaranteed Values               |                     |                     |                        |  |  |
|------|-----|-----------------------------------|------------------|------------------|-------------------------------------|---------------------|---------------------|------------------------|--|--|
| Year | Age | Required<br>Annualized<br>Premium | Cash Value       | Death<br>Benefit | Total<br>Annualized<br>Premium Paid | Cash<br>Withdrawals | Total Cash<br>Value | Total Death<br>Benefit |  |  |
| 1    | 66  | \$13,175                          | \$0              | \$250,000        | \$13,175                            | \$0                 | \$145               | \$250,260              |  |  |
| 2    | 67  | \$13,175                          | \$0              | \$250,000        | \$13,175                            | \$145               | \$970               | \$251,689              |  |  |
| 3    | 68  | \$13,175                          | \$0              | \$250,000        | \$13,175                            | \$500               | \$2,171             | \$253,670              |  |  |
| 4    | 69  | \$13,175                          | \$0              | \$250,000        | \$13,175                            | \$500               | \$4,063             | \$256,673              |  |  |
| 5    | 70  | \$13,175                          | \$0              | \$250,000        | \$13,175                            | \$500               | \$6,608             | \$260,557              |  |  |
| 6    | 71  | \$13,175                          | \$2,250          | \$250,000        | \$13,175                            | \$500               | \$11,839            | \$264,914              |  |  |
| 7    | 72  | \$13,175                          | \$5,000          | \$250,000        | \$13,175                            | \$500               | \$18,146            | \$269,926              |  |  |
| 8    | 73  | \$13,175                          | \$8,750          | \$250,000        | \$13,175                            | \$500               | \$26,364            | \$276,046              |  |  |
| 9    | 74  | \$13,175                          | \$13,000         | \$250,000        | \$13,175                            | \$500               | \$36,037            | \$283,268              |  |  |
| 10   | 75  | \$13,175                          | \$18,000         | \$250.000        | \$13,175                            | \$500               | \$47.444            | \$291,573              |  |  |

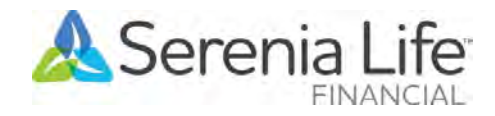

### Additional reports

- If "Add income" toggle is On, "Income Type" is set to PUA Withdrawal and the "Detailed Tax/CSV Pages" toggle is On under the Report Design tab, then a new set of reports are added
  - Cash Value Details
     – replacing the Cash Value and Tax Report on the illustration without Income Payout
  - Death Benefit Details
  - Tax Details
- These 3 new reports show only the Current Dividend
   Scale scenario

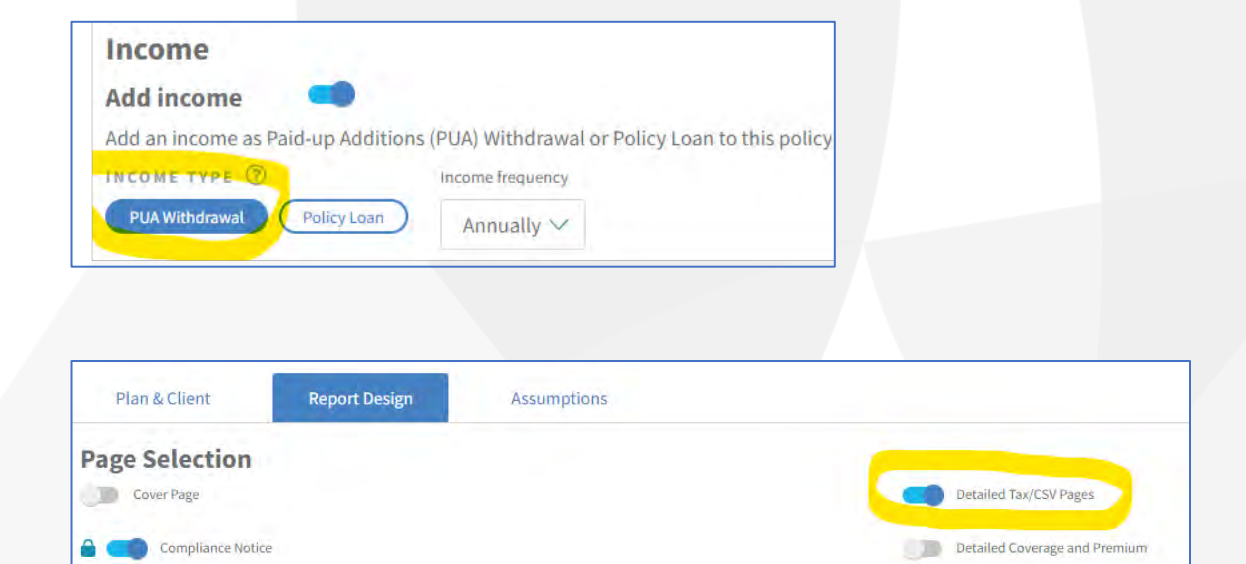

Health Match Initial Premium Compare

Member Benefits

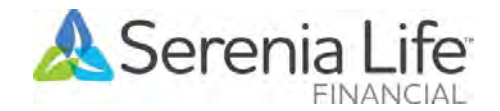

Detailed Benefit(s) Premium Report

Underwriting Requirements

#### Cash Value Details

| Cash Value Details - Current Dividend Scale |     |                                   |              |                                     |                     |                                    |                     |  |  |
|---------------------------------------------|-----|-----------------------------------|--------------|-------------------------------------|---------------------|------------------------------------|---------------------|--|--|
|                                             |     | Guarar                            | nteed Values |                                     | Non-Guarantee       | d Values                           |                     |  |  |
| Year                                        | Age | Required<br>Annualized<br>Premium | Cash Value   | Total<br>Annualized<br>Premium Paid | Cash<br>Withdrawals | Cash Value<br>Paid Up<br>Additions | Total Cash<br>Value |  |  |
| 1                                           | 66  | \$13,175                          | \$0          | \$13,175                            | \$0                 | \$145                              | \$145               |  |  |
| 2                                           | 67  | \$13,175                          | \$0          | \$13,175                            | \$145               | \$970                              | \$970               |  |  |
| 3                                           | 68  | \$13,175                          | \$0          | \$13,175                            | \$500               | \$2,171                            | \$2,171             |  |  |
| 4                                           | 69  | \$13,175                          | \$0          | \$13,175                            | \$500               | \$4,063                            | \$4,063             |  |  |
| 5                                           | 70  | \$13,175                          | \$0          | \$13,175                            | \$500               | \$6,608                            | \$6,608             |  |  |
| 6                                           | 71  | \$13,175                          | \$2,250      | \$13,175                            | \$500               | \$9,589                            | \$11,839            |  |  |
| 7                                           | 72  | \$13,175                          | \$5,000      | \$13,175                            | \$500               | \$13,146                           | \$18,146            |  |  |
| 8                                           | 73  | \$13,175                          | \$8,750      | \$13,175                            | \$500               | \$17,614                           | \$26,364            |  |  |
| 9                                           | 74  | \$13,175                          | \$13,000     | \$13,175                            | \$500               | \$23,037                           | \$36,037            |  |  |
| 10                                          | 75  | \$13,175                          | \$18,000     | \$13,175                            | \$500               | \$29,444                           | \$47,444            |  |  |

#### Death Benefit Details

#### Death Benefit Details - Current Dividend Scale

|      |     | Guara                             | nteed Values  |                                     | Non-Guarantee       | d Values                              |                        |
|------|-----|-----------------------------------|---------------|-------------------------------------|---------------------|---------------------------------------|------------------------|
| Year | Age | Required<br>Annualized<br>Premium | Death Benefit | Total<br>Annualized<br>Premium Paid | Cash<br>Withdrawals | Death Benefit<br>Paid Up<br>Additions | Total Death<br>Benefit |
| 1    | 66  | \$13,175                          | \$250,000     | \$13,175                            | \$0                 | \$260                                 | \$250,260              |
| 2    | 67  | \$13,175                          | \$250,000     | \$13,175                            | \$145               | \$1,689                               | \$251,689              |
| 3    | 68  | \$13,175                          | \$250,000     | \$13,175                            | \$500               | \$3,670                               | \$253,670              |
| 4    | 69  | \$13,175                          | \$250,000     | \$13,175                            | \$500               | \$6,673                               | \$256,673              |
| 5    | 70  | \$13,175                          | \$250,000     | \$13,175                            | \$500               | \$10,557                              | \$260,557              |
| 6    | 71  | \$13,175                          | \$250,000     | \$13,175                            | \$500               | \$14,914                              | \$264,914              |
| 7    | 72  | \$13,175                          | \$250,000     | \$13,175                            | \$500               | \$19,926                              | \$269,926              |
| 8    | 73  | \$13,175                          | \$250,000     | \$13,175                            | \$500               | \$26,046                              | \$276,046              |
| 9    | 74  | \$13,175                          | \$250,000     | \$13,175                            | \$500               | \$33,268                              | \$283,268              |
| 10   | 75  | \$13,175                          | \$250,000     | \$13,175                            | \$500               | \$41,573                              | \$291,573              |

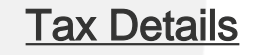

**Tax Details - Current Dividend Scale** 

| Year | Age | Required<br>Annualized<br>Premium | Total<br>Annualized<br>Premium Paid | Cash<br>Withdrawals | Net Cost of<br>Pure<br>Insurance | Taxable<br>Portion of<br>Cash<br>Withdrawal | Adjusted<br>Cost Basis | Cash<br>Withdrawal<br>After Tax | Taxable Gain<br>on Policy<br>Surrender |
|------|-----|-----------------------------------|-------------------------------------|---------------------|----------------------------------|---------------------------------------------|------------------------|---------------------------------|----------------------------------------|
| 1    | 66  | \$13,175                          | \$13,175                            | \$0                 | \$755                            | \$0                                         | \$12,420               | \$0                             | \$0                                    |
| 2    | 67  | \$13,175                          | \$13,175                            | \$145               | \$1,192                          | \$0                                         | \$24,258               | \$145                           | \$0                                    |
| 3    | 68  | \$13,175                          | \$13,175                            | \$500               | \$1,544                          | \$0                                         | \$35,389               | \$500                           | \$0                                    |
| 4    | 69  | \$13,175                          | \$13,175                            | \$500               | \$1,907                          | \$0                                         | \$46,156               | \$500                           | \$0                                    |
| 5    | 70  | \$13,175                          | \$13,175                            | \$500               | \$2,299                          | \$0                                         | \$56,532               | \$500                           | \$0                                    |
| 6    | 71  | \$13,175                          | \$13,175                            | \$500               | \$2,725                          | \$0                                         | \$66,483               | \$500                           | \$0                                    |
| 7    | 72  | \$13,175                          | \$13,175                            | \$500               | \$3,197                          | \$0                                         | \$75,960               | \$500                           | \$0                                    |
| 8    | 73  | \$13,175                          | \$13,175                            | \$500               | \$3,710                          | \$0                                         | \$84,925               | \$500                           | \$0                                    |
| 9    | 74  | \$13,175                          | \$13,175                            | \$500               | \$4,264                          | \$0                                         | \$93,336               | \$500                           | \$0                                    |
| 10   | 75  | \$13,175                          | \$13,175                            | \$500               | \$4,876                          | \$0                                         | \$101,136              | \$500                           | \$0                                    |

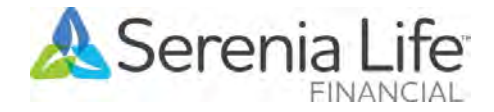

Live well | Live generously | Lead by example

### Additional pages

• If "Add income" toggle is On and "Income Type" is set to either PUA Withdrawal or Policy Loan;

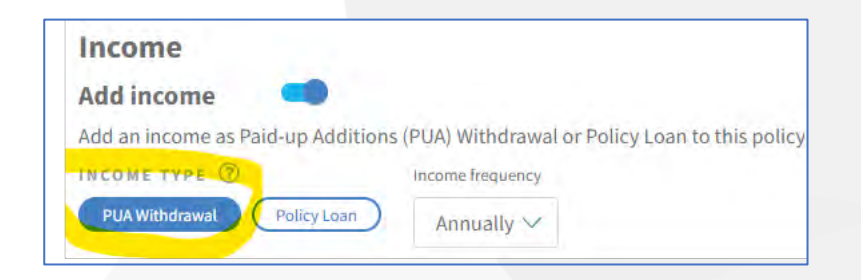

- Then 3 new pages are available if the following are <u>selected On or activated</u> under the Report Design tab.
  - 1. Serenia Life Whole Life Insurance: Income Payout Strategy (always part of the report)
  - 2. Income Payout Strategy
  - 3. Insurance Income vs Alternate Investment

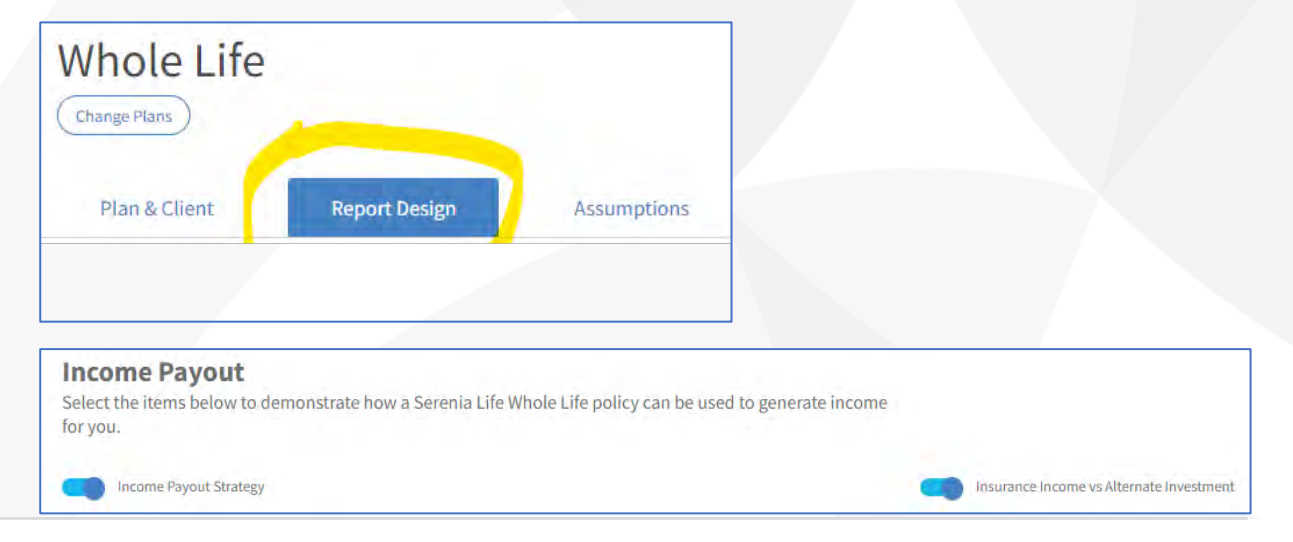

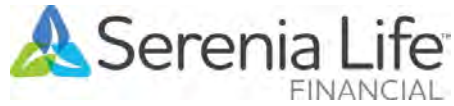

#### Additional pages

1. Serenia Life Whole Life Insurance: Income Payout Strategy

### A Serenia Life

#### Serenia Life Whole Life Insurance: Income Payout Strategy

This sales concept is intended to show that a Whole Life policy is not only a life insurance protection and estate planning solution. It also demonstrates how a Serenia Life Whole Life policy can be used to generate income for you, enabling you to optimize your savings, your estate value, and your retirement income.

#### You can choose:

- 1. When to start and stop your income payouts, highlighting the flexibility and control you have,
- 2. How to withdraw the income, either by:
- a. surrendering Paid-Up Additions that results in a blend of taxable and tax-free income,
- or, b. taking policy loans.

This illustration assumes you will remain in the same income tax bracket.

This sales concept is provided for illustrative purposes only. It does not constitute legal, accounting, financial, or tax advice. It is recommended that you consult your own advisor or obtain appropriate legal, accounting, or tax advice regarding your specific situation.

The Cash Value Details, Death Benefit Details, and Tax Details are illustrative values and are not guarantees of future performance. Any changes in the dividend scale would have an impact on the illustrated values.

Dividends are not guaranteed and are paid based on the overall experience of Serenia Life Financial, considering all the risk factors. They may be subject to taxation. They vary based on the actual investment returns in the participating account as well as mortality, expenses, taxes, lapses, withdrawals, and other experience of the participating block of policies. They have the potential to increase the value of your policy above the guaranteed amount, depending on the dividend option selected.

This illustration is not an application, an offer to provide a contract of life insurance, an insurance contract, or part of a contract. It is intended to be a tool for both you and your advisor to review the potential growth inside the policy.

This is supplemental and is not required when you submit an application for insurance.

#### 2. Income Payout Strategy

#### A Serenia Life

#### Income Payout Strategy

#### When is the best time to use this strategy?

You're at the point where you want to optimize your estate, minimize taxes, and increase your retirement income as part of your long-term financial plan. You've maximized other tax-preferred investments, like RRSPs and TFSAs. You're in good health, and like the idea of using alternative approaches to increase your retirement income.

#### Why is this a good way to invest my money?

The Income Payout Strategy uses the attributes of a Whole Life insurance contract to protect assets and reduce taxes payable. It enables tax preferred growth of cash values that may increase the tax-advantaged retirement income available to you, as compared to other similar taxable investments.

#### How does the strategy work?

You purchase a permanent Whole Life insurance policy with your surplus income or existing investments. The money paid into the insurance contract grows on a tax-preferred basis and may provide additional growth above the guaranteed death benefit. Upon retirement, you can take partial surrenders from your paid-up additions or take policy loans from your policy on a tax-advantaged basis to supplement your retirement income. On death, the remaining life insurance death benefit is paid out to your beneficiary, tax free.

#### Benefits of Insurance

#### Protects against setbacks

Life insurance provides a tax-free source of funds (i.e., the death benefit) to protect your wealth from taxes and settlement costs compared to taxable investments. You can choose to use the earnings from within your policy to provide yourself with an income and enhance your refirement.

#### Enjoy growth and flexibility

Canadian tax regulations allow for tax-free growth of the policy's cash value while it remains inside the policy, subject to legislated limits. The cash value can also provide a source of funds in the future through a policy loan, withdrawal, or through a collateral assignment with a lending institution.

#### Give back

By strategically using your policy's values, you can enhance your retirement income. This enables you to live better, give more to your favourite charity, family, or other entity during retirement. It also allows you to name beneficiary(ies) who will receive the funds directly, protecting your privacy, and saving your loved ones' time and money associated with probate.

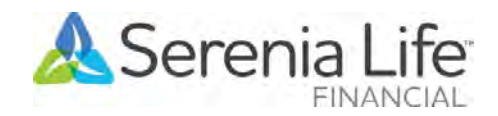

#### Additional pages

- 3. Insurance Income vs Alternate Investment (PUA Withdrawal or Policy Loan)
  - The alternative investment is a non-registered bank account which is compared to the whole life insurance policy with withdrawals.
  - This bank account uses the policy premiums as the deposits and the before - tax cash withdrawals/policy loans as the basis for the withdrawals from bank account.
  - The balance in this bank account will be accumulated using the interest rate which is one of the assumed user inputs (under the Assumptions tab).

| Income Payout      |                                    |                   |
|--------------------|------------------------------------|-------------------|
| Polícy Loan Rate 🔞 | Alternate Investment Interest Rate | Marginal Tax Rate |
| 8.50 %             | 3.00 %                             | 40.16 %           |

|      |     |                                             |                     | -                                   |                   | Non-Gua                         | ranteed Values                      |                        |                                      |
|------|-----|---------------------------------------------|---------------------|-------------------------------------|-------------------|---------------------------------|-------------------------------------|------------------------|--------------------------------------|
|      |     |                                             |                     | Alter                               | rnate Investm     | nent                            | Strat                               | tegy Values on         | Death                                |
| Year | Age | Annualized<br>Premiums/<br>Deposits<br>Paid | Cash<br>Withdrawals | Cash<br>Withdrawals<br>(Net of Tax) | Net<br>Investment | IRR on Net<br>Investment<br>(%) | Cash<br>Withdrawals<br>(Net of Tax) | Total Death<br>Benefit | IRR on Total<br>Death Benefit<br>(%) |
| 1    | 66  | \$13,175                                    | \$0                 | \$0                                 | \$13,412          | 1.80 %                          | \$0                                 | \$250,260              | 1799.51 %                            |
| 2    | 67  | \$13,175                                    | \$145               | \$145                               | \$26,916          | 1.80 %                          | \$145                               | \$251,689              | 290.41 %                             |
| 3    | 68  | \$13,175                                    | \$500               | \$500                               | \$40,302          | 1.80 %                          | \$500                               | \$253,670              | 128.32 %                             |
| 4    | 69  | \$13,175                                    | \$500               | \$500                               | \$53,928          | 1.80 %                          | \$500                               | \$256,673              | 75.49 %                              |
| 5    | 70  | \$13,175                                    | \$500               | \$500                               | \$67,799          | 1.80 %                          | \$500                               | \$260,557              | 50.65 %                              |
| 6    | 71  | \$13,175                                    | \$500               | \$500                               | \$81,918          | 1.80 %                          | \$500                               | \$264,914              | 36.59 %                              |
| 7    | 72  | \$13,175                                    | \$500               | \$500                               | \$96,291          | 1.80 %                          | \$500                               | \$269,926              | 27.74 %                              |
| 8    | 73  | \$13,175                                    | \$500               | \$500                               | \$110,923         | 1.80 %                          | \$500                               | \$276,046              | 21.80 %                              |
| 9    | 74  | \$13,175                                    | \$500               | \$500                               | \$125,816         | 1.80 %                          | \$500                               | \$283,268              | 17.61 %                              |
| 10   | 75  | \$13,175                                    | \$500               | \$500                               | \$140,978         | 1.80 %                          | \$500                               | \$291,573              | 14.55 %                              |

Insurance Income vs Alternate Investment - Current Dividend Scale

|      |     |                               |                                          | -                                   |                   | Non-Gua                         | ranteed Value                   | S                                               |                                      |
|------|-----|-------------------------------|------------------------------------------|-------------------------------------|-------------------|---------------------------------|---------------------------------|-------------------------------------------------|--------------------------------------|
| Year |     |                               |                                          | Alte                                | rnate Investm     | nent                            | Stra                            | ategy Values on D                               | leath                                |
|      | Age | Premiums/<br>Deposits<br>Paid | Cash<br>Withdrawals<br>/ Policy<br>Loans | Cash<br>Withdrawals<br>(Net of Tax) | Net<br>Investment | IRR on Net<br>Investment<br>(%) | Policy<br>Loans (Net<br>of Tax) | Total Death<br>Benefit ( Net of<br>Policy Loan) | IRR on Total<br>Death Benefit<br>(%) |
| 1    | 41  | \$4,725                       | \$0                                      | \$0                                 | \$4,810           | 1.80 %                          | \$0                             | \$250,961                                       | 5211.35 %                            |
| 2    | 42  | \$4,725                       | \$0                                      | \$0                                 | \$9,706           | 1.80 %                          | \$0                             | \$252,860                                       | 583.25 %                             |
| 3    | 43  | \$4,725                       | \$0                                      | \$0                                 | \$14,690          | 1.80 %                          | \$0                             | \$255,516                                       | 239.56 %                             |
| 4    | 44  | \$4,725                       | \$0                                      | \$0                                 | \$19,764          | 1.80 %                          | \$0                             | \$258,820                                       | 139.51 %                             |
| 5    | 45  | \$4,725                       | \$0                                      | \$0                                 | \$24,928          | 1.80 %                          | \$0                             | \$262,680                                       | 94.81 %                              |
| 6    | 46  | \$4,725                       | \$0                                      | \$0                                 | \$30,186          | 1.80 %                          | \$0                             | \$266,807                                       | 70.17 %                              |
| 7    | 47  | \$4,725                       | \$0                                      | \$0                                 | \$35,537          | 1.80 %                          | \$0                             | \$271,275                                       | 54.83 %                              |
| 8    | 48  | \$4,725                       | \$0                                      | \$0                                 | \$40,985          | 1.80 %                          | \$0                             | \$276,422                                       | 44.51 %                              |
| 9    | 49  | \$4,725                       | \$0                                      | \$0                                 | \$46,531          | 1.80 %                          | \$0                             | \$282,236                                       | 37.16 %                              |
| 10   | 50  | \$4 725                       | \$0                                      | \$0                                 | \$52 176          | 1.80 %                          | \$0                             | \$288 737                                       | 3171%                                |

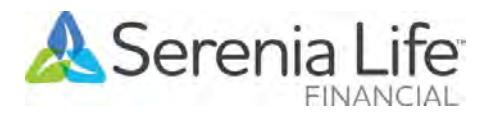

#### Location of Assumptions

The assumptions used in the report are located as follows:

- Investment interest rate and marginal tax rate are found at the bottom of the "Insurance Income vs Alternate Investment" report.
- <u>Loan interest rate is found in the Illustrations Assumption</u> section on the "Insurance Summary" page .
- An indication on whether PUA withdrawals or Policy
   Loans was selected is found in the Illustrations
   Assumption section on the "Insurance Summary" page

| Ilustration Assumptions                                                                                                | At end of year |
|----------------------------------------------------------------------------------------------------|----------------|
| All premiums are paid at the beginning of the policy year. All other values are shown as of the end of the policy year |                |
| You have requested to cancel Additional Deposit Option                                                                 | 60             |
| You have requested to illustrate Policy Loan                                                                           |                |
| Assuming policy loan rate of 8.50%                                                                                     |                |

#### Insurance Income vs Alternate Investment - Current Dividend Scale Continued

|      |     |                               |                                          | Alte                                | mate Investm      | ent                             | Str                             | ategy Values on D                               | eath                                 |
|------|-----|-------------------------------|------------------------------------------|-------------------------------------|-------------------|---------------------------------|---------------------------------|-------------------------------------------------|--------------------------------------|
| Year | Age | Premiums/<br>Deposits<br>Paid | Cash<br>Withdrawals<br>/ Policy<br>Loans | Cash<br>Withdrawals<br>(Net of Tax) | Net<br>Investment | IRR on Net<br>Investment<br>(%) | Policy<br>Loans (Net<br>of Tax) | Total Death<br>Benefit ( Net of<br>Policy Loan) | IRR on Total<br>Death Benefit<br>(%) |
| 35   | 75  | \$12,250                      | \$1,000                                  | \$1,000                             | \$751,073         | 3.00 %                          | \$1,000                         | \$1,556,613                                     | 6.41 %                               |
| 36   | 76  | \$12,250                      | \$1,000                                  | \$1,000                             | \$785, 192        | 3.00 %                          | \$1,000                         | \$1,611,833                                     | 6.27 %                               |
| 37   | 77  | \$12,250                      | \$1,000                                  | \$1,000                             | \$820,335         | 3.00 %                          | \$1,000                         | \$1,669,131                                     | 6.14 %                               |
| 38   | 78  | \$12,250                      | \$1,000                                  | \$1,000                             | \$856,533         | 3.00 %                          | \$1,000                         | \$1,728,648                                     | 6.02 %                               |
| 39   | 79  | \$12,250                      | \$1,000                                  | \$1,000                             | \$893,817         | 3.00 %                          | \$1,000                         | \$1,790,564                                     | 5.91 %                               |
| 40   | 80  | \$12,250                      | \$1,000                                  | \$1,000                             | \$932,219         | 3.00 %                          | \$1,000                         | \$1,855,015                                     | 5.80 %                               |
| 41   | 81  | \$12,250                      | \$1,000                                  | \$1,000                             | \$971,773         | 3.00 %                          | \$1,000                         | \$1,922,183                                     | 5.71%                                |
| 42   | 82  | \$12,250                      | \$1,000                                  | \$1,000                             | \$1,012,513       | 3.00 %                          | \$1,000                         | \$1,991,397                                     | 5.62 %                               |
| 43   | 83  | \$12,250                      | \$1,000                                  | \$1,000                             | \$1,054,476       | 3.00 %                          | \$1,000                         | \$2,061,821                                     | 5.54 %                               |
| 44   | 84  | \$12,250                      | \$1,000                                  | \$1,000                             | \$1,097,698       | 3.00 %                          | \$1,000                         | \$2,133,164                                     | 5.45 %                               |
| 45   | 85  | \$12,250                      | \$1,000                                  | \$1,000                             | \$1,142,216       | 3.00 %                          | \$1,000                         | \$2,205,102                                     | 5.38 %                               |
| 46   | 86  | \$12,250                      | \$1,000                                  | \$1,000                             | \$1,188,070       | 3.00 %                          | \$1,000                         | \$2,277,308                                     | 5.30 %                               |
| 47   | 87  | \$12,250                      | \$1,000                                  | \$1,000                             | \$1,235,300       | 3.00 %                          | \$1,000                         | \$2,349,334                                     | 5.22 %                               |
| 48   | 88  | \$12,250                      | \$1,000                                  | \$1,000                             | \$1,283,946       | 3.00 %                          | \$1,000                         | \$2,420.683                                     | 5.15 %                               |
| 49   | 89  | \$12,250                      | \$1,000                                  | \$1,000                             | \$1,334,052       | 3.00 %                          | \$600                           | \$2,490,796                                     | 5.08 %                               |
| 50   | 90  | \$12,250                      | \$1,000                                  | \$1,000                             | \$1,385,681       | 3.00 %                          | \$600                           | \$2,560,598                                     | 5.00 %                               |
| 51   | 91  | \$12,250                      | \$1,000                                  | \$1,000                             | \$1,438,819       | 3.00 %                          | \$600                           | \$2,629,690                                     | 4,93 %                               |
| 52   | 92  | \$12,250                      | \$1,000                                  | \$1,000                             | \$1,493,571       | 3.00 %                          | \$600                           | \$2,699,098                                     | 4.86 %                               |
| 53   | 93  | \$12,250                      | \$1,000                                  | \$1,000                             | \$1,549,965       | 3.00 %                          | \$600                           | \$2,768,545                                     | 4.80 %                               |
| 54   | 94  | \$12,250                      | \$1,000                                  | \$1,000                             | \$1,608,052       | 3.00 %                          | \$600                           | \$2,837,903                                     | 4.73 %                               |
| 55   | 95  | \$12,250                      | \$1,000                                  | \$1,000                             | \$1,667,881       | 3.00 %                          | \$600                           | \$2,905,903                                     | 4.67 %                               |
| 56   | 96  | \$12,250                      | \$1,000                                  | \$1,000                             | \$1,729,505       | 3.00 %                          | \$600                           | \$2,972,930                                     | 4.61 %                               |
| 57   | 97  | \$12,250                      | \$1,000                                  | \$1,000                             | \$1,792,978       | 3.00 %                          | \$600                           | \$3,039,489                                     | 4.55 %                               |
| 58   | 98  | \$12,250                      | \$1,000                                  | \$1,000                             | \$1,858,354       | 3.00 %                          | \$600                           | \$3,103,799                                     | 4.49 %                               |
| 59   | 99  | \$12,250                      | \$1,000                                  | \$1,000                             | \$1,925,693       | 3.00 %                          | \$600                           | \$3,166.097                                     | 4.43 %                               |
| 60   | 100 | \$12,250                      | \$1,000                                  | \$1,000                             | \$1,995,051       | 3.00 %                          | \$600                           | \$3,226.557                                     | 4.37 %                               |
| 11   | 51  | \$12,250                      | \$0                                      | \$0                                 | \$161,602         | 3.00 %                          | \$0                             | \$567,713                                       | 22.85 %                              |
| 21   | 61  | \$12,250                      | \$0                                      | \$0                                 | \$361,826         | 3.00 %                          | \$0                             | \$924,091                                       | 10.53 %                              |
| 26   | 66  | \$12,250                      | \$1,000                                  | \$1,000                             | \$485,413         | 3.00 %                          | \$1,000                         | \$1,129,461                                     | 8.41 %                               |
| 46   | 86  | \$12,250                      | \$1,000                                  | \$1,000                             | \$1,188,070       | 3.00 %                          | \$1,000                         | \$2,277,308                                     | 5.30 %                               |

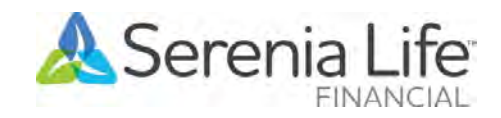

### Updated Product Details Page

- Updated the descriptions of Total Cash Value and Total Death Benefit to include the impact of policy loans.
- Includes descriptions of the following:
  - **Policy Loans**
  - Paid-Up Additions (PUA) Withdrawal  $\bullet$
  - Taxable Portion of Withdrawals/Policy Loans  $\bullet$

#### **Total Cash Value**

The Total Cash Value is the Guaranteed Cash Value of your policy plus any non-guaranteed cash values provided by the dividend option you have selected. If policy loans are illustrated, the Total Cash Value will be net of the outstanding policy loan balance.

#### **Total Death Benefit**

The Total Death Benefit includes the Guaranteed Death Benefit and any additional non-guaranteed death benefit provided by the dividend option you have selected. If policy loans are illustrated, the Total Death Benefit will be net of the outstanding policy loan balance.

#### Paid-Up Addition (PUA) Withdrawals

You may choose to withdraw up to the total cash value of the Paid-Up Additions. While the cash value will be reduced by the amount of the withdrawal, the death benefit will be reduced by an amount that is greater than the withdrawal.

#### Policy Loans

You may choose to take a loan up to a specified limit less any outstanding loans. Note that the death benefit payable to your beneficiary(ies) will be reduced by any outstanding policy loan balance at the time of claim payment. Furthermore, all or a portion of the policy loan may be treated as a taxable disposition depending on when you take your policy loan.

| Designed for John Doe                                          | Page 1 of 12             |  |
|----------------------------------------------------------------|--------------------------|--|
| Date: October 10, 2023                                         |                          |  |
| This illustration is incomplete without all pages              | k                        |  |
| This illustration is not an insurance policy nor i             | s it an offer to insure. |  |
| FaithLife Financial conducts business as Serenia Life Financia | al                       |  |

A Serenia Life

**Product Details Continued** 

#### Taxable Portion of Withdrawals/Policy Loans

This shows the potential taxable portion of a withdrawal or policy loan, should you opt to take one, from your Whole Life policy in the future. Withdrawals or Policy Loans will be considered a disposition and may be subject to taxation. The actual portion of the withdrawal or policy loan that will be subject to taxation will depend on several factors including applicable income tax rules in effect at the time you request a withdrawal or Policy Loan.

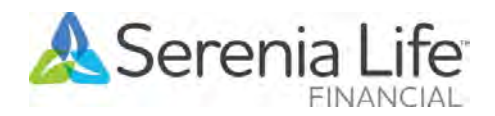

Prepared by: Karen Mendoza

Illustration #: 10102023130353

Version-

2.0.4

E&OE

### Things to keep in mind

- Age/Year combination under the Duration Type
  - The age / year combination on the screen does not totally align with the age / year combination in the report.
  - For example: If the client is age 45, the age selected for PUA Withdrawal level maximum is between ages 65 to 99. This results to years 21 - 55 on the screen. The user might have thought it was supposed to be year 20 instead of 21. In the report, the cash withdrawals or policy loans start at age 46 (which is year 1) because it shows end of year (EOY) for age 45 or beginning of year (BOY) for age 46.
  - This logic is NOT new. It's the same with the existing illustration (without the Income Payout feature).

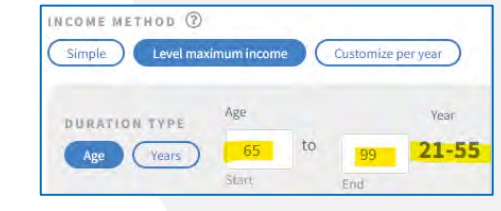

#### eed Values Non-Guaranteed Values Total **Cash Value** Cash **Total Cash** Cash Value Annualized Paid Up Withdrawal Value Premium Pa \$0 \$6,095 \$283 \$283 \$6.095 47 \$6.095 \$0 \$6.095 \$0 \$934 \$934 \$0 \$6,095 \$1,933 \$6 095 \$1 933 \$0 \$0 \$6,095 \$6,095 \$0 \$3 264 \$3,264 \$6,095 \$6.095 \$0 \$0 \$4.916 \$4,916 \$6,095 \$6.095 \$1.000 \$0 \$6,788 \$7,788 \$6,095 \$0 \$6.095 \$2.250 \$8,923 \$11,173 \$6,095 \$4,000 \$6,095 \$0 \$11,471 \$15,471 \$6,095 \$6,000 \$6,095 \$0 \$14,455 \$20,455 \$8,500 \$6,095 \$6.095 \$17,901 \$26,401 \$6.095 \$12.250 \$6.095 \$0 \$21,492 \$33,742 12 \$6.095 \$16,750 \$6,095 \$0 \$25,568 \$42,318 \$6,095 \$21,750 \$6,095 \$0 \$30,142 \$51,892 \$6.095 \$27,250 \$6,095 \$0 \$35,231 \$62.481 \$6,095 \$6.095 \$33,500 \$0 \$40.844 \$74.344 \$6.095 16 \$6.095 \$43,250 \$0 \$47.018 \$90.268 17 \$6 095 \$54,000 \$6,095 \$0 \$53,742 \$107,742 62 18 \$6,095 \$0 \$6,095 \$65.750 \$61,022 \$126,772 19 \$6.095 \$78,750 \$6,095 \$0 \$68,862 \$147,612 20 \$6.095 \$92,750 \$6,095 \$0 \$77.265 \$170.015 \$6.095 \$98,000 \$6,095 \$10,744 \$74,917 \$172,917 22 \$6,095 \$103,250 \$6,095 \$10,744 \$72,571 \$175,821 \$6.095 \$108,500 \$6,095 \$10,744 \$70,237 \$178,737 \$6,095 \$10,744 \$6.095 \$113,750 \$67.926 \$181.676 \$6.095 \$119,000 \$6,095 \$10,744 \$65,655 \$184,655 \$6,095 \$124,250 \$6,095 \$10,744 \$187,693 \$63 443 27 \$6,095 \$129,500 \$6,095 \$10,744 \$61,302 \$190,802 72 \$6,095 \$10,744 28 73 \$6,095 \$134,500 \$59 258 \$193,758 \$6.095 \$139,500 \$6.095 \$10,744 \$57.325 \$196.825 29 74 \$144 500 \$6,095 \$10,744 \$6 094 \$55 525 \$200.025

**Cash Value Details - Current Dividend Scale** 

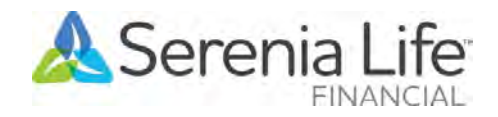

### Things to keep in mind

- For now, the income frequency is limited to Annual.
- There's no any administrative set up or processing for a recurring PUA Withdrawal or Policy Loan with the Income Payout concept in the illustration.
- Members will still have to complete the form for <u>each</u> withdrawal or <u>each</u> policy loan :
  - PUA Withdrawal SER310 Dividend Request Form
  - Policy Loan SER014 Policy Loan Agreement

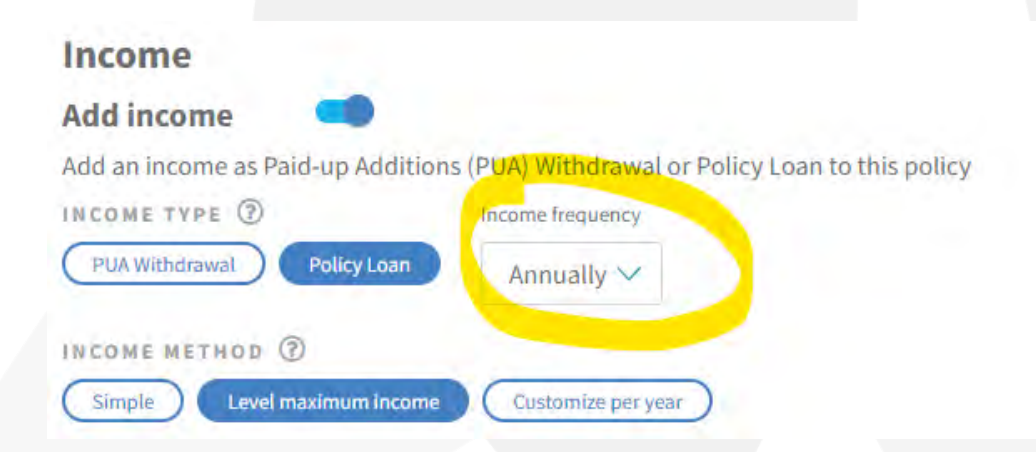

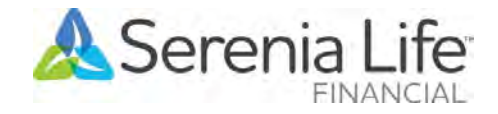

### Things to keep in mind

- The income amount for the age/year range entered under the "Add Income" section may not show up exactly in the pdf report or Excel report as the requested income amount could exceed the maximum available in each future year.
- The pdf report or Excel report will still go through but it may show the income amounts entered at a shorter duration .
- Example:
  - Income Method: Simple

21 to 55)

• Annual income amount of \$10K for ages 65 to 99 (years

| Add an income as Pa | id-up Additions ( | PUA) Withdr   | awal or Policy | oan to this policy  |
|---------------------|-------------------|---------------|----------------|---------------------|
| INCOME TYPE         |                   | Income freque | ncy            |                     |
| PLIA Withdrawal     | Policy Loan       | Annually      | ~              |                     |
|                     |                   |               |                |                     |
| INCOME METHOD       | D                 |               |                |                     |
| Simple Levels       | naximum income    | Customize     | pei year       |                     |
|                     |                   |               |                |                     |
|                     | Age               |               | Year           | Gross Income Amount |

| This illust | ration is in | complete without | ut all pages. |           |         |          | Illustration | #:0510202314163<br>Version: 2.0 |
|-------------|--------------|------------------|---------------|-----------|---------|----------|--------------|---------------------------------|
| Designed    | for John E   | Doe              |               | Page 3    | of 17   |          | Prepared     | I by: Karen Mendo               |
| 35          | 80           | \$5,750          | \$167,750     | \$250,000 | \$5,750 | \$10,000 | \$152,098    | \$316,963                       |
| 34          | 79           | \$5,750          | \$163,250     | \$250,000 | \$5,750 | \$10,000 | \$160,760    | \$329,695                       |
| 33          | 78           | \$5,750          | \$158,750     | \$250,000 | \$5,750 | \$10,000 | \$167,917    | \$340,769                       |
| 32          | 77           | \$5,750          | \$154,250     | \$250,000 | \$5,750 | \$10,000 | \$173,733    | \$350,342                       |
| 31          | 76           | \$5,750          | \$149,500     | \$250,000 | \$5,750 | \$10,000 | \$178,086    | \$358,543                       |
| 30          | 75           | \$5,750          | \$144,500     | \$250,000 | \$5,750 | \$10,000 | \$181,107    | \$365,493                       |
| 29          | 74           | \$5,750          | \$139,500     | \$250,000 | \$5,750 | \$10,000 | \$183,154    | \$371,293                       |
| 28          | 73           | \$5,750          | \$134,500     | \$250,000 | \$5,750 | \$10,000 | \$184,328    | \$376,041                       |
| 27          | 72           | \$5,750          | \$129,500     | \$250,000 | \$5,750 | \$10,000 | \$184,720    | \$379,823                       |
| 26          | 71           | \$5,750          | \$124,250     | \$250,000 | \$5,750 | \$10,000 | \$184,173    | \$382,727                       |
| 25          | 70           | \$5,750          | \$119,000     | \$250,000 | \$5,750 | \$10,000 | \$182,999    | \$384,809                       |
| 24          | 69           | \$5,750          | \$113,750     | \$250,000 | \$5,750 | \$10,000 | \$181,276    | \$386,147                       |
| 23          | 68           | \$5,750          | \$108,500     | \$250,000 | \$5,750 | \$10,000 | \$179,062    | \$386,792                       |
| 22          | 67           | \$5,750          | \$103,250     | \$250,000 | \$5,750 | \$10,000 | \$176,412    | \$386,801                       |

\$5,750

\$10,000

\$173,380

\$386,227

\$250.000

This illustration is incomplete without all pages. This illustration is not an insurance policy nor is it an offer to insure.

\$98,000

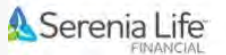

#### Illustration Details - Current Dividend Scale Continued

|      |     | Gu                                | aranteed Values |                  | Non-Guaranteed Values               |              |                                             |                                                   |  |  |
|------|-----|-----------------------------------|-----------------|------------------|-------------------------------------|--------------|---------------------------------------------|---------------------------------------------------|--|--|
| Year | Age | Required<br>Annualized<br>Premium | Cash Value      | Death<br>Benefit | Total<br>Annualized<br>Premium Paid | Policy Loans | Total Cash<br>Value (Net of<br>Policy Loan) | Total Death<br>Benefit (Net<br>of Policy<br>Loan) |  |  |
| 36   | 81  | \$5,750                           | \$172,000       | \$250,000        | \$5,750                             | \$10,000     | \$141,516                                   | \$302,415                                         |  |  |
| 37   | 82  | \$5,750                           | \$176,250       | \$250,000        | \$5,750                             | \$10,000     | \$128,825                                   | \$285,547                                         |  |  |
| 38   | 83  | \$5,750                           | \$180,250       | \$250,000        | \$5,750                             | \$10,000     | \$113,252                                   | \$265,787                                         |  |  |
| 39   | 84  | \$5,750                           | \$184,000       | \$250,000        | \$5,750                             | \$10,000     | \$94,421                                    | \$242,748                                         |  |  |
| 40   | 85  | \$5,750                           | \$187,750       | \$250,000        | \$5,750                             | \$10,000     | \$72,158                                    | \$215,999                                         |  |  |
| 41   | 86  | \$5,750                           | \$191,250       | \$250,000        | \$5,750                             | \$10,000     | \$45,761                                    | \$185,091                                         |  |  |
| 42   | 87  | \$5,750                           | \$194,750       | \$250,000        | \$5,750                             | \$0          | \$25,810                                    | \$160,354                                         |  |  |

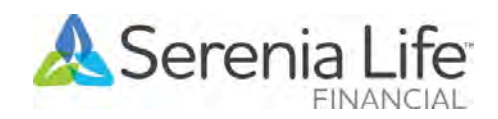

### Things to keep in mind

- The income amount for the age/year range entered under the "Add Income" section may not show up exactly in the pdf report or Excel report as the requested income amount could exceed the maximum available in each future year.
- The pdf report or Excel report will still go through, but it may show different income amounts .
- Example:
  - Income Method: Customize per year
  - Annual Income Amount:
    - Year 6: \$5K
    - Years 11 55: \$10K

 Income

 Add income

 Add an income as Paid-up Additions (PUA) Withdrawal or Policy Loan to this policy

 INCOME TYPE (?)

 PUA Withdrawal

 Policy Loan

 Annually 

 INCOME METHOD (?)

 Simple
 Level maximum income

|      |     | G                                 | uaranteed Values |                  | Non-Guaranteed Values               |                     |                     |                        |  |  |
|------|-----|-----------------------------------|------------------|------------------|-------------------------------------|---------------------|---------------------|------------------------|--|--|
| Year | Age | Required<br>Annualized<br>Premium | Cash Value       | Death<br>Benefit | Total<br>Annualized<br>Premium Paid | Cash<br>Withdrawals | Total Cash<br>Value | Total Death<br>Benefit |  |  |
| 1    | 46  | \$5,750                           | \$0              | \$250,000        | \$5,750                             | \$0                 | \$283               | \$250,865              |  |  |
| 2    | 47  | \$5,750                           | \$0              | \$250,000        | \$5,750                             | \$0                 | \$934               | \$252,766              |  |  |
| 3    | 48  | \$5,750                           | \$0              | \$250,000        | \$5,750                             | \$0                 | \$1,933             | \$255,541              |  |  |
| 4    | 49  | \$5,750                           | \$0              | \$250,000        | \$5,750                             | \$0                 | \$3,264             | \$259,063              |  |  |
| 5    | 50  | \$5,750                           | \$0              | \$250,000        | \$5,750                             | \$0                 | \$4,916             | \$263,220              |  |  |
| 6    | 51  | \$5,750                           | \$1,000          | \$250,000        | \$5,750                             | \$4,916             | \$2,588             | \$254,137              |  |  |
| 7    | 52  | \$5,750                           | \$2,250          | \$250,000        | \$5,750                             | \$0                 | \$5,672             | \$258,642              |  |  |
| 8    | 53  | \$5,750                           | \$4,000          | \$250,000        | \$5,750                             | \$0                 | \$9,652             | \$263,840              |  |  |
| 9    | 54  | \$5,750                           | \$6,000          | \$250,000        | \$5,750                             | \$0                 | \$14,302            | \$269,718              |  |  |
| 10   | 55  | \$5,750                           | \$8,500          | \$250,000        | \$5,750                             | \$0                 | \$19,895            | \$276,261              |  |  |
| 11   | 56  | \$5,750                           | \$12,250         | \$250,000        | \$5,750                             | \$10,000            | \$16,295            | \$259,048              |  |  |
| 12   | 57  | \$5,750                           | \$16,750         | \$250,000        | \$5,750                             | \$4,045             | \$19,605            | \$256,202              |  |  |
| 13   | 58  | \$5,750                           | \$21,750         | \$250,000        | \$5,750                             | \$2,855             | \$24,880            | \$256,606              |  |  |
| 14   | 59  | \$5,750                           | \$27,250         | \$250,000        | \$5,750                             | \$3,130             | \$30,648            | \$256,971              |  |  |
| 15   | 60  | \$5,750                           | \$33,500         | \$250,000        | \$5,750                             | \$3,398             | \$37,153            | \$257,288              |  |  |
| 16   | 61  | \$5,750                           | \$43,250         | \$250,000        | \$5,750                             | \$3,653             | \$47,170            | \$257,612              |  |  |
| 17   | 62  | \$5,750                           | \$54,000         | \$250,000        | \$5,750                             | \$3,920             | \$58,150            | \$257,845              |  |  |
| 18   | 63  | \$5,750                           | \$65,750         | \$250,000        | \$5,750                             | \$4,150             | \$70,110            | \$258,028              |  |  |
| 19   | 64  | \$5,750                           | \$78,750         | \$250,000        | \$5,750                             | \$4,360             | \$83,303            | \$258,167              |  |  |
| 20   | 65  | \$5.750                           | \$92,750         | \$250,000        | \$5,750                             | \$4,552             | \$97,478            | \$258,268              |  |  |
| 21   | 66  | \$5,750                           | \$98,000         | \$250,000        | \$5,750                             | \$4,728             | \$102,878           | \$258,319              |  |  |
| 22   | 67  | \$5,750                           | \$103,250        | \$250,000        | \$5,750                             | \$4,877             | \$108,285           | \$258,380              |  |  |
| 23   | 68  | \$5,750                           | \$108,500        | \$250,000        | \$5,750                             | \$5,035             | \$113,700           | \$258,450              |  |  |
| 24   | 69  | \$5,750                           | \$113,750        | \$250,000        | \$5,750                             | \$5,200             | \$119,125           | \$258,533              |  |  |
| 25   | 70  | \$5,750                           | \$119,000        | \$250,000        | \$5,750                             | \$5,375             | \$124,560           | \$258,629              |  |  |
| 26   | 71  | \$5,750                           | \$124,250        | \$250,000        | \$5,750                             | \$5,560             | \$130,010           | \$258,744              |  |  |
| 27   | 72  | \$5,750                           | \$129,500        | \$250,000        | \$5,750                             | \$5,760             | \$135,465           | \$258,864              |  |  |
| 28   | 73  | \$5,750                           | \$134,500        | \$250,000        | \$5,750                             | \$5,965             | \$140,690           | \$259,009              |  |  |
| 29   | 74  | \$5,750                           | \$139,500        | \$250,000        | \$5,750                             | \$6,190             | \$145,923           | \$259,162              |  |  |
| 30   | 75  | \$5.750                           | \$144,500        | \$250,000        | \$5,750                             | \$6,422             | \$151,168           | \$259,330              |  |  |
| 31   | 76  | \$5,750                           | \$149,500        | \$250,000        | \$5,750                             | \$6.667             | \$156,420           | \$259,505              |  |  |
| 32   | 77  | \$5,750                           | \$154,250        | \$250,000        | \$5,750                             | \$6,920             | \$161,438           | \$259,697              |  |  |
| 33   | 78  | \$5,750                           | \$158,750        | \$250,000        | \$5,750                             | \$7,187             | \$166,215           | \$259,900              |  |  |
| 34   | 79  | \$5,750                           | \$163,250        | \$250,000        | \$5,750                             | \$7,465             | \$171,000           | \$260,111              |  |  |
| 35   | 80  | \$5,750                           | \$167,750        | \$250,000        | \$5,750                             | \$7.750             | \$175,790           | \$260.325              |  |  |

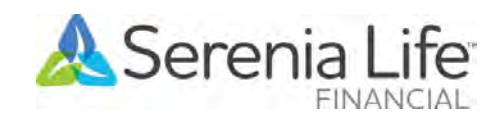

## Your Serenia Life Financial Advisor Support Network

Kevin Zakus Director, Business Development 778-215-7230 kzakus@serenialife.ca

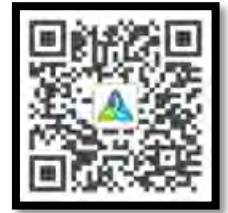

Todd Straus Director, Business Development 226-808-6207 tstraus@serenialife.ca

Peter McCarten Internal Insurance Wholesaler 519-588-9384 ext. 278 pmccarten@serenialife.ca

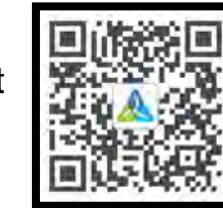

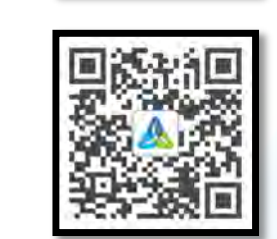

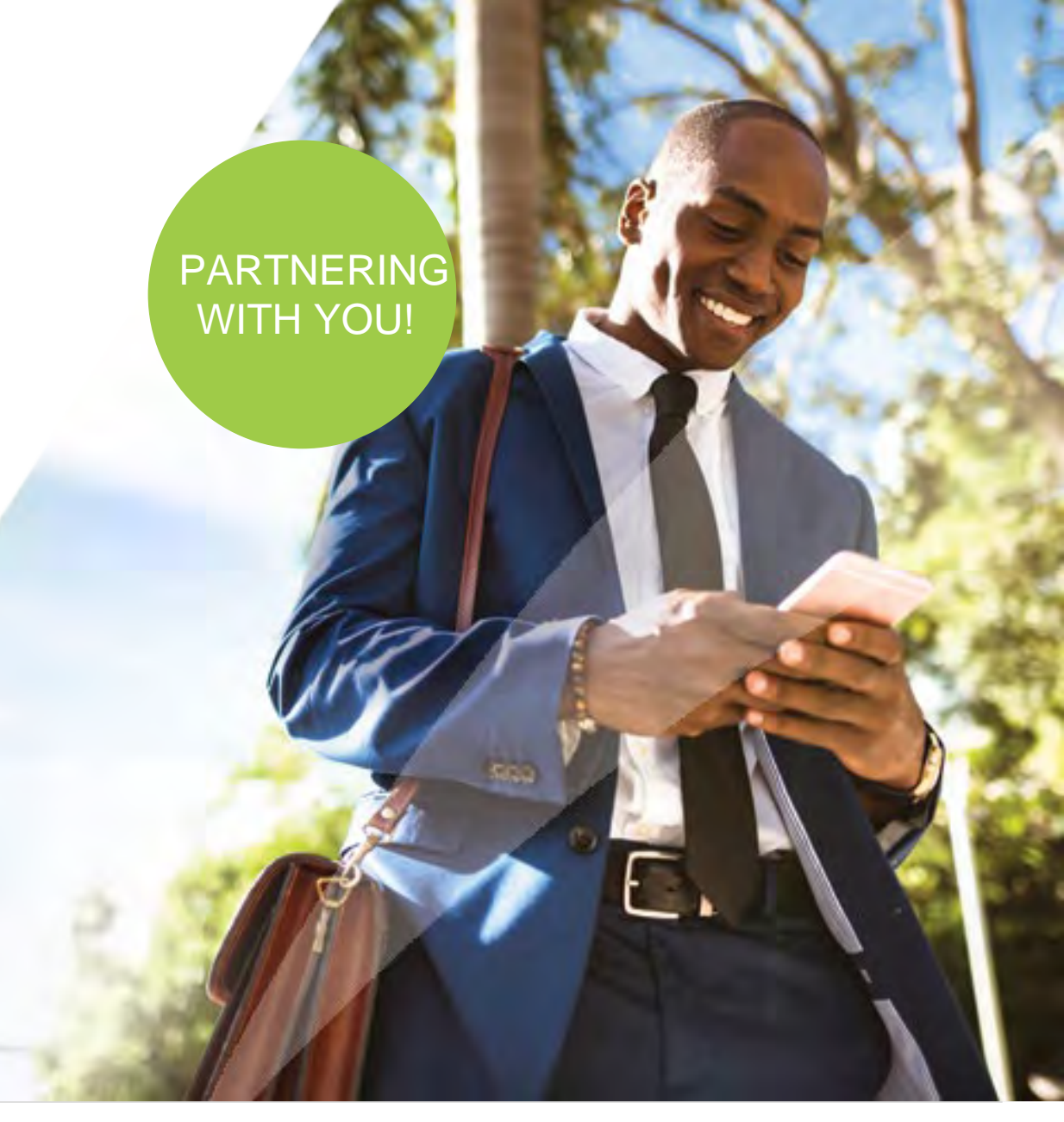

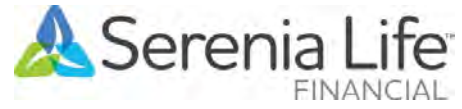

## Thank you

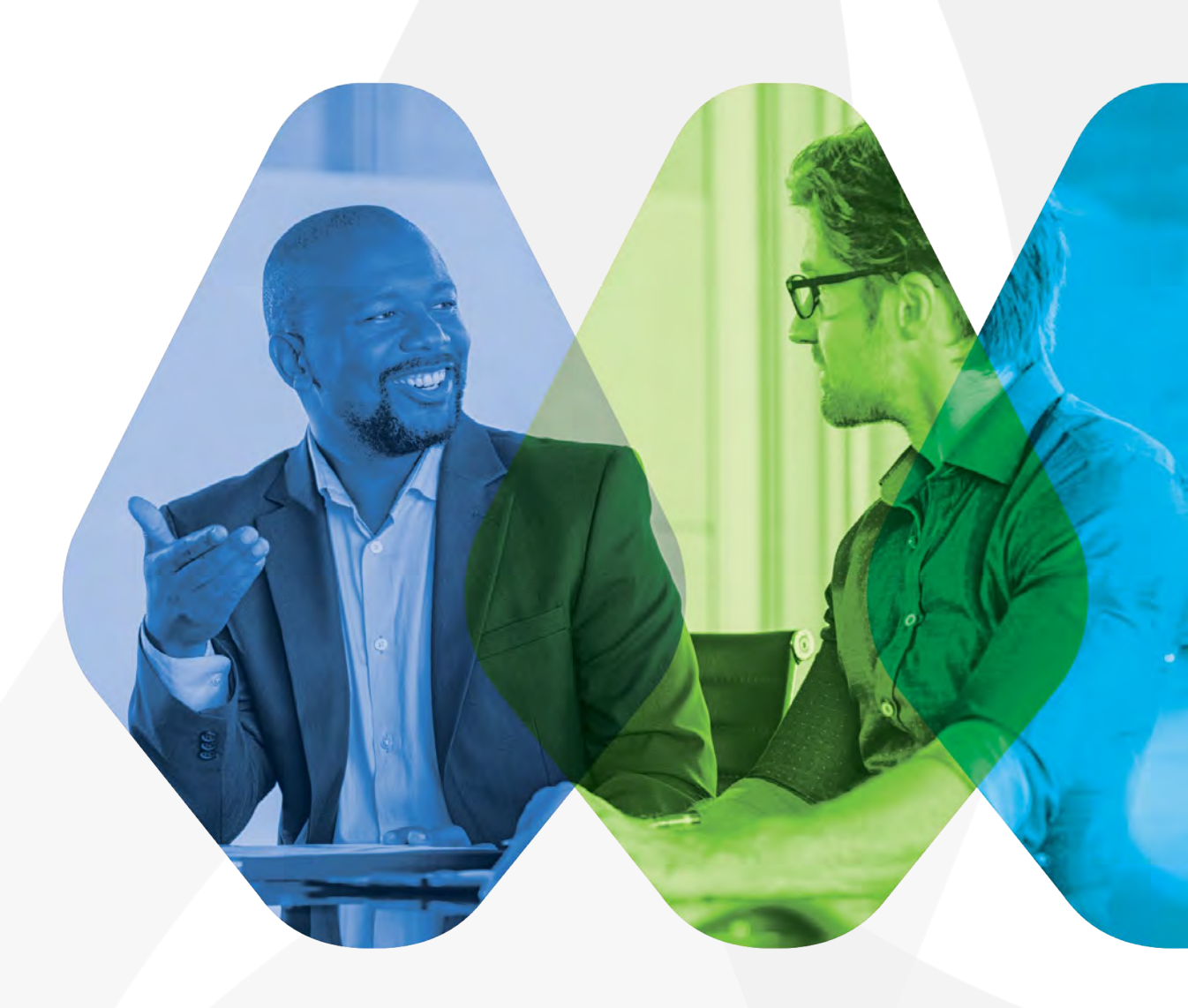

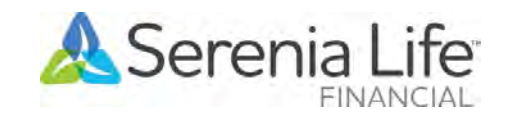

Live well | Live generously | Lead by example

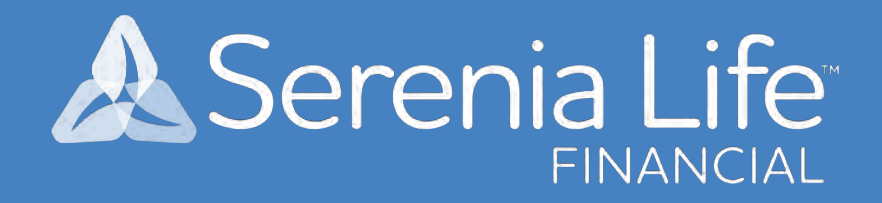